Use the shortcut keys Ctrl + F to find specific words.

- 1. Open the file **01\_Matterhorn-eng.docx**
- 2. Select the entire text and format it with Calibri 12 pt.
- 3. Format all paragraphs with a space after the paragraph of 18 pt. Start > Paragraph > Arrow next to paragraph, Spacing
- 4. Format the heading *The Matterhorn*: Cambria, 20 pt., font color blue.
- 5. Change the margins at the top and bottom of the document to 2 cm. Layout > Page setup > Margins > Custom margins or: Layout > Page setup > Arrow next to Page setup
- 6. Format the text **at 4478** ... to ... **Monte Cervino:** Indent right: 8 cm Layout > Paragraph > Arrow next to paragraph > Indent - Right 8 cm
- 7. Insert the image *matterhorn.jpg*. (Insert > Images ...) Change the image height to 8 cm and the text wrap to *Before text*. Move the image to the top right area. Change the image size: Click on the image, Format > Size Click on the image > Format > Arrange, Wrap Text
- 8. Frame the image with a blue line. *Click on the image > Format > Image format templates, Image frame*
- Assign the style Heading 1 to the headline First ascent in 1865. Start > Styles, select Heading 1
- 10. Transfer this format to the headings *Matterhorn ascent today* and *Visiting the Matterhorn* as well. (*Start > Clipboard > Format Painter*)
- 11. Format the Text *From 1857... from Breuil*: Indent right 6 cm, Justify text *Layout > Paragraph, Justify text symbol*
- 12. Insert the image *erstbesteiger.jpg* to the right of the text, change the image height to suit, e.g. to 8 cm, change the layout of the image to Before the text.
- 13. Insert the image *gornergratbahn.jpg* at the end of the document. Format it with a blue frame line.
- 14. insert a page break below the image. (Insert > Pages, Page break)
- 15. Additionally open the file *zermatt.docx* and copy the entire text to the end of the text file *matterhorn.docx*.
- 16. Assign any bullet points to the texts under the headings *Special features* and *Sightseeing attractions*. (*Start > Paragraph > Bullets...*)
- 17. Add a third line to the table and write the text: *Population approx. 6000*
- 18. Change the width of the second column to 10 cm. Click into the second column: Layout > Cell size
- 19. Change the color of all border lines to blue. Table design > Table styles > Shading > Borders > Borders and shading
- 20. Open the file quiz.docx and answer the questions.

Textumbruch in den

Layoutoptionen am Bild